# LE SYSTEM - Esplora Risorse (Explorer)

Il documenti prodotti (disegni, immagini, testi, ecc.) devono essere ordinati secondo criteri che consentano un loro veloce reperimento e un conseguente agile utilizzo. A tal proposito i dischi magnetici hanno bisogno di una continua manutenzione per tenerli aggiornati. Le operazioni che si possono effettuare su file e cartelle sono le sequenti: creazione, cambiamento del nome, duplicazione, spostamento su altra cartella/disco, elinimazione. Tali operazioni possono essere effettuate in molteplici modi.

In Esplora risorse (o Gestione risorse in Windows95) può essere utile avere a disposizione la barra degli strumenti contenente fra l'altro i tre pulsanti Taglia/Copia/Incolla. Qualora la barra non fosse presente è possibile visualizzarla tramite menu Visualizza/Barre degli strumenti/Pulsanti standard.

Negli esempi si fa riferimento a

🗒 Alur Deckernd Belleine Besso brndlog brodina 🔤 Celo Correto Lctace32 Coplayer 🖬 ortplayer 🛰 Cerchi Charmao . Î

operazioni su un singolo file o cartella, ma è possibile applicare i procedimenti descritti anche a più file o cartelle contemporaneamente effettuando una selezione multipla tenendo premuto il tasto Majuscolo o il tasto CTRL Per effettuare la selezione di più file/cartelle contigui si seleziona il primo file/cartella, si tiene premuto il

tasto Maiuscolo e si clicca sul nome dell'ultimo file/cartella.

Per effettuare la selezione di più file/cartelle non contigui si tiene premuto il tasto CTRL e si clicca sui nomi dei file/cartelle desiderati.

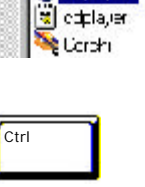

🖃 🔂 Progetti

🧰 Disegni

Testi

зś

Дĵ,

225

💐 Atm

Sectornd

🚳 Bellicine

📚 Βςεοο

bindog

🗐 bindog 🚾 Licic

C-nne u

Ccface32

Coplayer

Per eseguire **Esplora Risorse**: Start/Programmi/Esplora Risorse. In alternativa cliccare con il tasto destro del mouse su Start e nel menu che appare su Esplora, oppure premere contemporaneamente il tasto con la finestra di Windows e il tasto E.

Tutte le operazioni sopra descritte possono essere effettuate facendo clic con il tasto destro del mouse sull'icona del file da tagliare/copiare/incollare/rinominare/eliminare e selezionando, dal menu di scelta rapida che comparirà, la voce relativa all'operazione che si desidera effettuare.

www.alphabeto.it (2001) - Pietro Paolo Dore

File: è formato da un insieme di dati collegati logicamente tra di loro. Un file può contenere un disegno, una lettera, una ricerca.

Cartella: è un contenitore all'interno del guale possiamo inserire documenti, file di programma e altre cartelle

Il salvataggio di un documento permette di archiviarlo in una unità in modo da poterlo riutilizzare in seguito. Tale operazione può essere effettuata in tre diversi "livelli": Unità: ogni computer dispone di un'unità floppy alla quale è assegnata una lettera univoca, la A, e di un disco fisso, identificato con la lettera C (se la macchina dispone di più hard- disk oppure l'unico presente contiene delle partizioni, allora compariranno le lettere D, E?). Se sono presenti altre unità, quali un Cd-Rom, anche ad essa verrà assegnata una lettera, successiva a quella che identifica il disco fisso.

Cartelle: le varie suddivisioni che si possono fare all'interno delle unità prendono il nome di Cartelle. Alcune di esse possono contenere delle sottocartelle.

File: esistono due tipi fondamentali di file. File di programma che contengono le istruzioni che assieme formano un programma software: file di dati che non sono altro che tutti i documenti creati durante l'esecuzione di un programma.

*N.B.* Si chiamano FILE, indipendentemente dal contenuto un insieme di dati (testi, imagini ecc.) o programmi registrati su un supporto di memorizzazione di massa (Hard Disk, CD-ROM,

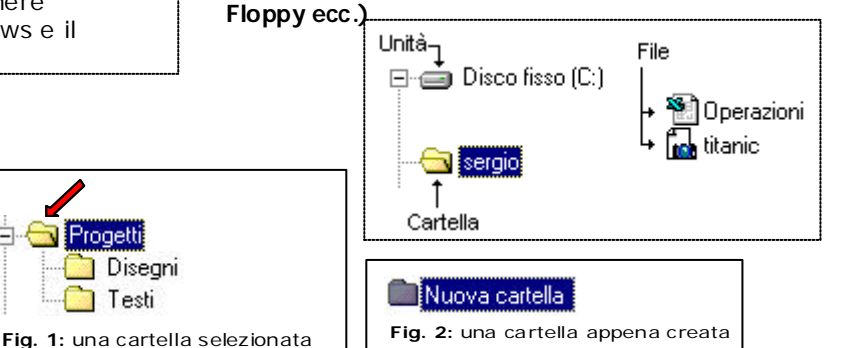

## Creazione di nuove cartelle

Per creare una nuova cartella dobbiamo innanzitutto selezionare l'unità (floppy o disco fisso) sulla quale vogliamo operare e poi scegliere File ->Nuovo -> Cartella e digitare il nome desiderato. Se vogliamo creare delle sottocartelle, selezioneremo la cartella principale e seguiremo la stessa procedura vista.

## Spostamento e copia di cartelle

Per spostare una cartella è necessario selezionarla e trascinarla nella posizione desiderata, sotto un'altra unità o cartella. Per copiarla possiamo selezionarla, cliccandoci sopra col tasto destro e scegliere Copia o Taglia; selezionare quindi la cartella dove si vuole inserire, cliccarci sopra ancora col tasto destro e scegliere Incolla.

# Spostamento e copia di file

Possiamo copiare un file da un'unità all'altra Selezionando un file e trascinandolo tenendo premuto il tasto Majusc, lo stesso viene spostato nella cartella di arrivo, mentre se non teniamo premuto questo tasto, il file viene copiato. E' possibile anche selezionare un file col tasto destro e scegliere il comando Copia/Taglia, aprire la cartella di arrivo, cliccare nella parte destra della finestra col tasto destro e scegliere Incolla.

### **Rinominare file e cartelle**

Dopo aver cliccato sul file o sulla cartella, si clicca di nuovo nella parte che contiene il suo nome e si digita quanto voluto.

### Eliminare e recuperare file e cartelle

Per eliminare file o cartelle è sufficiente selezionarle e premere il tasto Canc. Nella finestra che compare, alla richiesta "Spostare il file?o la cartella.. nel cestino?" cliccare sul pulsante "Si" o "No".